در حال حاضر وب سایت های بسیاری در بستر اینترنت در زمینه های کاری مختلفی به فعالیت مشغول هستند. برای آنکه بتوان یک وب سایت را راه اندازی نمود لازم است تا از یک سیستم مدیریت محتوا کمک بگیرید. مطمئنا یکی از قدرتمند ترین سیستم های مدیریت محتوایی که به کمک آن می توان یک وب سایت حرفه ای را راه اندازی و مدیریت نمود وردپرس می باشد.

هر سیستمی برای آنکه همچنان قدرت خود را حفظ نماید و از نفوذ بد افزار ها و به نوعی هکر ها محافظ شود لازم دارد تا به صورت مداوم و در دوره های زمانی مختلف به روز رسانی شود، وردپرس نیز یکی از آن دست سیستم هایی می باشد که نیازمند به روز رسانی های دقیق و به موقع می باشد تا مشکلاتی که در آن توسط برنامه نویسان کشف شده است رفع شده و بتوانید به خوبی از آن استفاده نمایید.

## چگونگی آپدیت دستی وردپرس+ آموزش قدم به قدم بروزرسانی دستی وردپرس

برای **به روز رسانی وردپرس** دو صورت اتوماتیک و دستی وجود دارد. در این مقاله از <mark>آموزش وردیرس</mark> قصد داریم تا **نحوه بروز رسانی دستی وردپرس** را به شما آموزش دهیم تا بتوانید به کمک آن به راحتی و در مدت زمان کوتاهی نسبت به به روز رسانی وردپرس خود اقدام نمایید.

## سيستم مديريت محتواي وردپرس

ور دپرس به عنوان سیستم مدیریت محتوای شماره یک جهان شناخته می شود که بسیاری از سایت های معروف نیز از آن برای مدیریت وب سایت خود استفاده میکنند. یکی از اصلی ترین مزایای استفاده از سیستم ور دپرس دارا بودن هسته بسیار قوی این سیستم می باشد که همه روزه توسط بر نامه نویسان و توسعه دهندگان تقویت شده و سعی می شود تا با افزایش قدرت آن به بهبود فرایند سایت ها در دنیای اینترنت کمک نمایند به همین جهت در صورتی که بر روی وب سایت خود از سیستم مدیریت محتوا ور دپرس استفاده نموده باشید خواهید دید که به صورت دوره ای ناتیفیکشنی در رابطه با آپدیت وردپرس ظاهر می شود که با کلیک بر روی آن ور دپرس شما در ظرف چند دقیقه به صورت کامل آپدیت می شود و شما می توانید از نسخه جدید و امن تر وردپرس استفاده نمایید.

اما گاهی ممکن است که بنا بر دلایلی این ناتیفیکشن بر ای شما ارسال نشود و یا اینکه شما مایل باشید تا وردپرس خود را به صورت دستی آپدیت نمایید از این رو قصد داریم تا در ادامه در رابطه با **چگونگی آپدیت دستی وردپرس** با شما صحبت کرده تا بتوانید در مواقع مورد نیاز نسبت به آپدیت دستی وردپرس سایت خود اقدام نمایید.

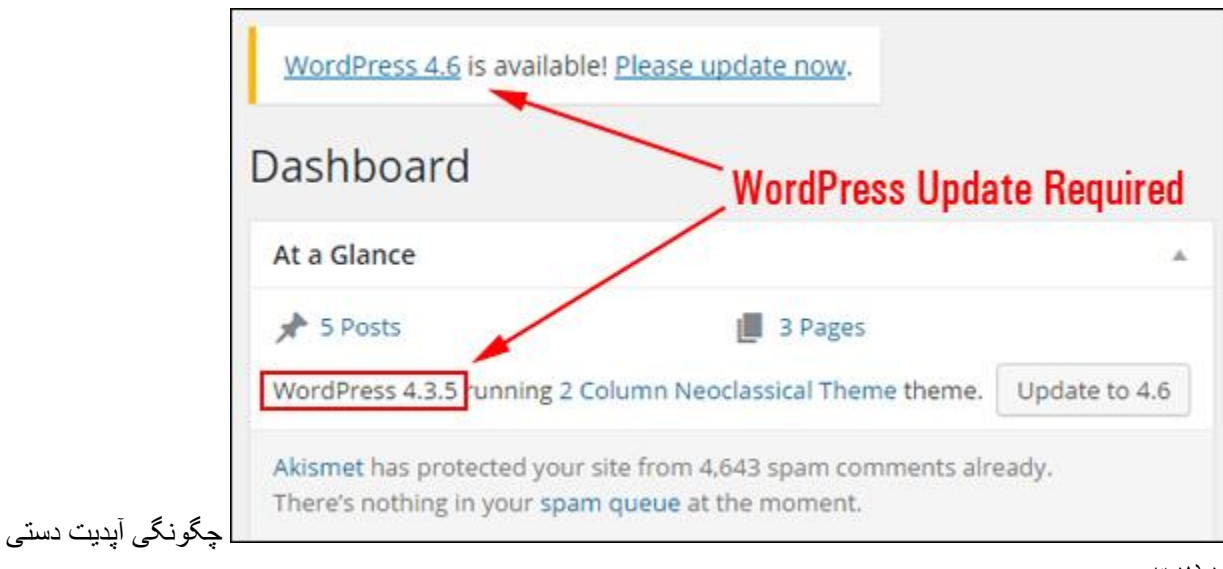

وردپرس

 بروز رسانی دستی وردپرس چگونه است و چرا بروزرسانی اتوماتیک وردپرس به جای دستی انجام نمی شود

مطمئنا در ذهن شمایی که هم اکنون در حال مطالعه این مقاله هستید سوالی پیش آمده است که چرا وقتی می توان وردپرس را به صورت اتوماتیک آپدیت کرد زحمت بروز رسانی دستی وردپرس را به خود بدهیم؟

در پاسخ به این سوال می بایست به این نکته اشاره کرد که گاهی ممکن است بنا به دلایلی بعضا نامشخص ممکن است به روز رسانی اتوماتیک وردپرس به راحتی انجام نشده و شما با ارور هایی در این رابطه رو به رو شوید و نتوانید به صورت اتوماتیک وردپرس سایت خود را آپدیت نمایید از این رو تنها راه باقی مانده برای افز ایش امنیت و کارایی وردپرس **آپدیت دستی وردپرس** می باشد.

| 🚯 🖀 My Blog 😋 1 | 🗭 0 🕂 New Purge SG Cache                        |
|-----------------|-------------------------------------------------|
| 🚳 Dashboard 🔸   | WordPress 4.8.1 is available! Please undate now |
| Home<br>Updates | Deebbeerd                                       |
|                 | Dashboard                                       |

چگونگی آپدیت دستی ور دپر س

قبل از بروزرسانی وردپرس به چه مواردی می بایست توجه نمود؟

برای اینکه بتوانید با اطمینان کامل نسبت به آپدیت وردپرس اقدام نمایید لازم است تا قبل از انجام این کار نسبت به انجام برخی کار ها اقدام نمایید. یکی از این کار ها گرفتن بکاپ از سایت وردپرسی خود می باشد زیرا همیشه توصیه شده است تا قبل از هر اقدامی حتما از فایل های موجود بر روی سایت خود پشتیبان تهیه نمایید تا در صورت بروز مشکل بتوانید به راحتی آنرا بازگردانده و زیانی از این بابت نبینید.

مراحل بروز رسانی دستی وردپرس

برای اینکه بتوانید وب سایت ور دپر سی خود را به صورت دستی بروز رسانی نمایید می بایست چند مرحله ساده ای که در ادامه به آنها اشاره خواهیم نمود را قدم به قدم طی نمایید:

- ابتدا میباست از مخزن ور دپرس نسبت به دریافت آخرین نسخه ور دپرس فارسی یا انگلیسی (با توجه به تمایل خود) اقدام نمایید. در ادامه می بایست نسبت به غیر فعال نمودن تمامی افزونه های نصب شده بر روی ور دپرس اقدام نمایید پس از آن با مراجعه به پنل هاست خود و یا به کمک FTP به پوشه مرکزی که ور دپرس در آن نصب شده است مراجعه نمایید و تمامی فایل ها و پوشه ها بجز پوشه mp-content و فایل wp-config.php را حذف نمایید.
- در مرحله بعد می بایست وردپرس را از حالت فشرده خارج نمایید و بجز دو فایلی که در مرحله قبل از حذف آنها خودداری نموده اید سایر فایل ها و پوشه ها را در محل اصلی وردپرس آپلود نمایید. در انتها لازم است تا به جهت تکمیل مراحل به روز رسانی یکبار آدرس سایت را در مرورگر باز نمایید.
  - اطلاعات تکمیلی در رابطه با به روزرسانی دستی وردپرس

طريقه دانلود آخرين نسخه وردپرس

برای اینکه بتوانید به آخرین نسخه وردپرس دسترسی داشته باشید لازم است تا به مخزن وردپرس مراجعه نمایید. مخزن وردپرس محلی برای ارائه رایگان نسخه های مختلف وردپرس بوده و شما در آن می توانید به راحتی نسبت به دانلود نسخه های مختلف وردپرس از آن اقدام نمایید.

## طريقه غير فعال كردن افزونه ها

یکی از مشکلاتی که برخی از مدیران سایت های وردپرسی با آن رو به رو هستند عدم آشنایی با طریقه غیرفعال کردن افزونه های وردپرسی می باشد. به همین منظور در صورتی که قصد غیر فعال سازی افزونه ای را دارید می بایست ابتدا وارد پنل وردپرس سایت خود شده و در ادامه از بخش سمت راست پنل به قسمت افزونه ها ،بخش افزونه های نصب شده مراجعه نمایید در این بخش می توانید تمامی افزونه های نصب شده بر روی وردپرس را مشاهده و نسبت به غیر فعال نمودن یک به یک یا دسته جمعی آنها اقدام نمایید.

## طریقه مراجعه به پنل هاست یا اتصال به آن از طریقFTP

برای اینکه به هاست سایت خود دسترسی داشته باشید می بایست ابتدا یوزر و پسورد و لینک ورود به پنل هاست خود را از وب سایتی که هاست را از آن خریداری نموده اید دریافت و سپس با استفاده از آن وارد هاست سایت خود شوید. همچنین برای راحتی بیشتر می توانید پس از ساخت یک اکانت اف تی پی و دانلود نرم افزار اتصال اف تی پی به هاست دسترسی خود به فایل های سایت موجود بر روی هاست را راحت تر نمایید.

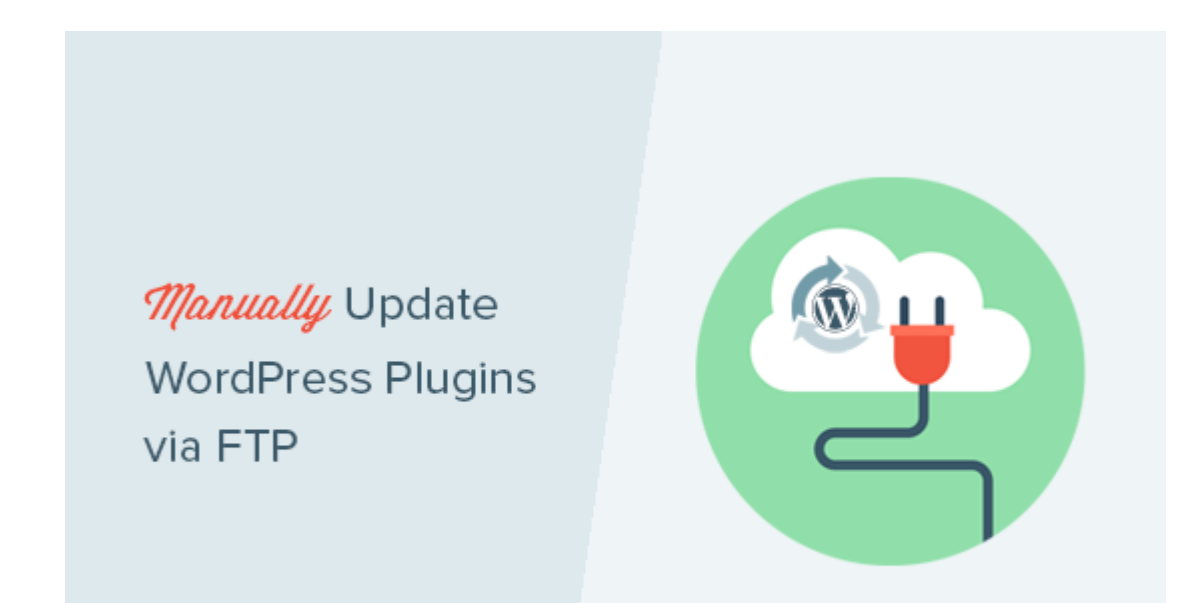

آپدیت دستی ور دپر س

مراجعه به پوشه وردپرس

برای اینکه بتوانید به اطلاعات وردپرس دسترسی داشته باشید لازم است تا وارد پوشه اصلی هاست شوید این پوشه معمولا با نام Public\_html در file manager هاست موجود می باشد.

چگونگي

سخن آخر

در این مقاله تلاش نمودیم تا با **آموزش نحوه بروز رسانی دستی وردپرس** شما را با فرایند انجام آن آشنا نماییم امیدواریم با مجموعه آموزش های قدم به قدمی که در این مقاله به شما آموزش داده شد بتوانید در مواقع مورد نیاز نسبت به بروز رسانی دستی وردپرس سایت خود اقدام نمایید.

برگرفته از <u>wordfence</u>